## E-Mailadressen einrichten

## Einrichtung einer ÖH-Mailadresse in Thunderbird 15:

1.) Klicke auf Extras > Konten-Einstellungen > Konten-Aktionen > E-Mail-Konto hinzufügen. Gib deine Zugangsdaten ein und klicke auf "Weiter"

| In Mane                 | Max Musterfrau         | Ihr Name, wie er anderen Personen gezeigt wird |  |
|-------------------------|------------------------|------------------------------------------------|--|
| <u>E</u> -Mail-Adresse: | max.musterfrau@oehuhig |                                                |  |
| <u>P</u> asswort:       | ••••                   |                                                |  |
|                         | Passwort speichern     |                                                |  |
|                         |                        |                                                |  |
|                         |                        |                                                |  |
|                         |                        |                                                |  |
|                         |                        |                                                |  |
|                         |                        |                                                |  |
|                         |                        |                                                |  |
|                         |                        |                                                |  |
|                         |                        |                                                |  |
|                         |                        |                                                |  |

2.) Passe die Werte folgendermaßen an:

Posteingangsserver: IMAP

Server-Adresse: intranet.oehunigraz.at Port: 143 SSL: STARTSSL Authentifizierung: Passwort, normal

Postausgangsserver: SMTP Server-Adresse: intranet.oehunigraz.at Port: 25 SSL: STARTSSL Authentifizierung: Passwort, normal

| Inr Name:                                      | Max Musterf                        | frau                                                                                                    | Ihr Name, wie er andere                                                                | n Person          | en ge | zeigt wird                  |   |                                                           |   |
|------------------------------------------------|------------------------------------|----------------------------------------------------------------------------------------------------|----------------------------------------------------------------------------------------|-------------------|-------|-----------------------------|---|-----------------------------------------------------------|---|
| -Mail-Adresse:                                 | max.musterf                        | frau@oehu                                                                                                    | nig                                                                                    |                   |       |                             |   |                                                           |   |
| <u>P</u> asswort:                              | •••••                              |                                                                                                    |                                                                                        |                   |       |                             |   |                                                           |   |
|                                                | Passwort                           | speichern                                                                                                    |                                                                                        |                   |       |                             |   |                                                           |   |
| olgende Einstell                               | ungen wurder                       | n durch Te                                                                                                    | sten des genannten Servers ge                                                          | funden            |       |                             |   |                                                           |   |
|                                                | 5                                  |                                                                                                    |                                                                                        |                   |       |                             |   |                                                           |   |
|                                                |                                    |                                                                                                    |                                                                                        |                   |       |                             |   |                                                           |   |
|                                                |                                    |                                                                                                    |                                                                                        |                   |       |                             |   |                                                           |   |
|                                                |                                    | Sen                                                                                                    | ver-Adresse                                                                            | Port              |       | SSL                         |   | Authentifizierung                                         |   |
| Posteingang-Se                                 | erver: IMAP                        | Server Server Se | ver-Adresse<br>ranet.oehunigraz.at                                                     | Port<br>143       | ×     | SSL<br>STARTTLS             | • | Authentifizierung<br>Passwort, normal                     | • |
| Posteingang-Se<br>Postausgang-Se               | erver; IMAP                        | Sen<br>intr<br>intr                                                                                                    | ver-Adresse<br>ranet.oehunigraz.at<br>anet.oehunigraz.at 🗢                             | Port<br>143<br>25 | •     | SSL<br>STARTTLS<br>STARTTLS | • | Authentifizierung<br>Passwort, normal<br>Passwort, normal | • |
| Posteingang-Se<br>Postausgang-Se<br>Benutzerna | erver: IMAP<br>erver: SMTP<br>ame: | Sen<br>intr<br>intr<br>mu                                                                                                    | ver-Adresse<br>ranet.oehunigraz.at<br>anet.oehunigraz.at 🔹                             | Port<br>143<br>25 | •     | SSL<br>STARTTLS<br>STARTTLS | • | Authentifizierung<br>Passwort, normal<br>Passwort, normal | • |
| Posteingang-Se<br>Postausgang-Se<br>Benutzerna | erver: IMAP<br>erver: SMTP<br>ame: | ▼ Serv<br>intr<br>intr<br>mu                                                                                                    | ver-Adresse<br>ranet.oehunigraz.at<br>anet.oehunigraz.at ▼<br>ısterfraum@oehunigraz.at | Port<br>143<br>25 | •     | SSL<br>STARTTLS<br>STARTTLS | • | Authentifizierung<br>Passwort, normal<br>Passwort, normal | * |

## Fertig!

## Einrichtung einer ÖH-Mailadresse in Outlook 14:

1.) Klicke auf Datei > Konto hinzufügen

2.) Wähle "Servereinstellungen oder zusätzliche Servertypen manuell konfigurieren" aus und klicke aus "Weiter"

| Konto automatisch einrich<br>Verbindung mit anderen Se | ren<br>rvertypen herstellen.                                               | ×.        |
|--------------------------------------------------------|----------------------------------------------------------------------------|-----------|
| 🖱 E-Mail-K <u>o</u> nto                                |                                                                            |           |
| I <u>h</u> r Name:                                     | Max Musterfrau                                                             |           |
|                                                        | Beispiel: Heike Molnar                                                     |           |
| E-Mail-Adresse:                                        | max.musterfrau@oehunigraz.at                                               |           |
|                                                        | Beispiel: heike@contoso.com                                                |           |
| Kennwort:                                              | ****                                                                       |           |
| Kennwort erneut eingeben:                              | ****                                                                       |           |
|                                                        | Geben Sie das Kennwort ein, das Sie vom Internetdienstanbieter erhalten he | aben.     |
| <u>T</u> extnachrichten (SMS)                          |                                                                            |           |
| Servereinstellungen ode                                | rzusätzliche Servertypen manuell konfigurieren                             |           |
|                                                        | < Zurück Weiter                                                            | Abbrechen |

2.) Wähle "Internet-E-Mail" aus und klicke auf "Weiter"

| ues Konto hinzufügen                                                                                                    | ×                                                                                                    |
|----------------------------------------------------------------------------------------------------|----------------------------------------------------------------------------------------------------|
| Dienst auswählen                                                                                                    | 关                                                                                                    |
| <ul> <li>Internet-E-Mail<br/>Verbindung mit dem POP- oder IMAP-Server herstellen, u</li> <li>Microsoft Exchange oder komgatibler Dienst<br/>Verbindung herstellen und auf E-Mail-Nachrichten, den Ka</li> <li>Textnachrichten (SMS)<br/>Verbindung mit einem Mobilfunkdienst herstellen.</li> <li>Andere<br/>Verbindung mit einem der folgenden Servertypen herstell<br/>Fax Mail Transport</li> </ul> | ım E-Mail-Nachrichten zu senden und zu empfangen.<br>alender, Kontakte, Faxe und Voicemail zugreifen.<br>Ien. |
|                                                                                                    |                                                                                                    |

3.) Gib auf der Seite "Internet-E-Mail Einstellungen" die folgenden Daten ein:

Kontotyp: IMAP Posteingangsserver: intranet.oehunigraz.at Postausgangsserver (SMTP): intranet.oehunigraz.at Benutzername: benutzer@oehunigraz.at

| eues Konto hinzufügen                                   |                                                         |                                                                                                    |
|---------------------------------------------------------|---------------------------------------------------------|----------------------------------------------------------------------------------------------------|
| Internet-E-Mail-Einstellu<br>Alle Einstellungen auf die | <b>ngen</b><br>:ser Seite sind nötig, damit Ihr Konto i | richtig funktioniert.                                                                                                  |
| Benutzerinformationen                                   |                                                         | Kontoeinstellungen testen                                                                                              |
| <u>I</u> hr Name:                                       | Max Musterfrau                                          | Wir emptehlen Ihnen, das Konto nach dem Eingeben aller<br>Informationen in diesem Fenster zu testen, indem Sie auf die |
| E- <u>M</u> ail-Adresse:                                | max.musterfrau@oehunigraz.                              | Schaltfläche unten klicken (Netzwerkverbindung erforderlich).                                                          |
| Serverinformationen                                     |                                                         |                                                                                                    |
| Kontotyp:                                               | IMAP 💂                                                  | Kontoeinstellungen testen                                                                                              |
| Post <u>e</u> ingangsserver:                            | intranet.oehunigraz.at                                  | Kontoeinstellungen durch Klicken auf die<br>Schaltfläche "Weiter" testen                                               |
| Postausgangsserver (SMTP):                              | intranet.oehunigraz.at                                  |                                                                                                    |
| Anmeldeinformationen                                    |                                                         |                                                                                                    |
| Benutzername:                                           | musterfraum@oehunigraz.at                               |                                                                                                    |
| Kennwort:                                               | ****                                                    |                                                                                                    |
|                                                         | Kennwort speichern                                      |                                                                                                    |
| Anmeldung mithilfe der ges<br>(SPA) erforderlich        | icherten Kennwortauthentifizierung                      | Weitere Einstellungen                                                                                                  |
|                                                         |                                                         | < <u>Z</u> urück Weiter > Abbrechen                                                                                    |

Klicke dann auf "Erweiterte Einstellungen", und mache dort auf dem Reiter "Postausgangsserver" einen Haken bei "Der Postausgangsserver (SMTP) erfordert Authentifizierung" und bei "gleiche Einstellungen wie für Posteingangsserver verwenden".

| Allgemein                  | Gesendete Elemente                          | Gelöschte Elemente |
|----------------------------|---------------------------------------------|--------------------|
| Postausgangsser            | ver Verbindung                              | Erweitert          |
| er <u>P</u> ostausgangsser | ver (SMTP) erfordert Authentifizier         | ung                |
| Gleiche Einstellung        | gen wie für Posteingangsserver ve           | rwenden            |
| 🖱 <u>A</u> nmelden mit     |                                             |                    |
| B <u>e</u> nutzername:     |                                             |                    |
| Kennwort:                  |                                             |                    |
|                            | Kennwort speichern                          |                    |
| 🦳 Gesicherte Ke            | nnwortauthentifizierung (SPA) erfo          | orderlich          |
| Gesicherte Ke              | nnwortauthentifi <u>z</u> ierung (SPA) erfo | orderlich          |

Klicke auf "Weiter" und auf "Fertig stellen"!